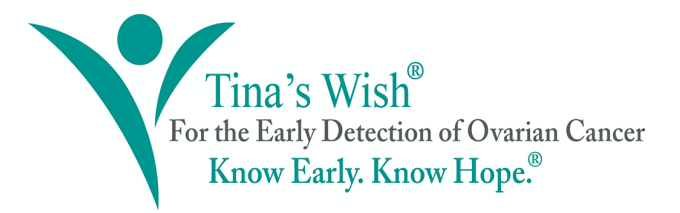

## How to set up your JustGiving fundraising page

Step 1. Click the orange "Start fundraising" button to set your page up.

| Now more than ever, a healthy body and mind is one of our top priorities. We encourage everyone to join us for the Tina's Wish Fit Challenge to raise awareness for the importance of ovarian cancer research while meeting your personal health goals!     Start fundraising |
|----------------------------------------------------------------------------------------------------|
| Closes on 11/30/2020 Charity Registration No. 260413943                                                                                                    |

**Step 2.** Sign up for your own JustGiving account. You'll be able to use this account later to log in and edit or update your fundraising page!

**Step 3**. Select the "Fitness at home" option for your fundraising page by clicking the "Start" button.

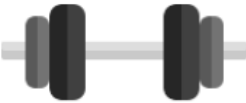

Fitness at home Set yourself a physical challenge and track your progress with Strava.

Start

**Step 4.** Fill in your fundraiser details! Enter the activity you are raising money with (select "something else" if your fitness activity is not listed or if you are doing multiple activities to stay fit!), your event name (for example, My Fit Challenge), and your personal fundraising page URL.

**Step 5.** *Optional* Your personal fundraising page is populated by a template that Tina's Wish has created. If you would like to customize anything on your event page such as your image or story, click the "Edit your page" button on the top left corner for customization options.

**Step 6**. *Optional* If you would like to link your fundraiser to a Strava account to track your fitness progress, or if you would like to manually enter any milestones, you can do so using the "Fitness Activity" box on the left-hand side of your page.

| Fitness Activity –                                                                               | - |
|--------------------------------------------------------------------------------------------------|---|
| Connect your Strava account to<br>automatically update your page with your<br>fitness activities |   |
| Connect with STRAVA                                                                              |   |
|                                                                                                  |   |

**Step 7.** Share your fundraising page with friends & family!